December 2017

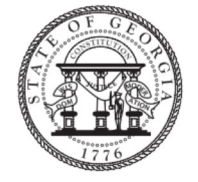

Georgia Department of Human Services Division of Aging Services

# **DAS Newsletter**

Aging | Disability | Support | Safety

#### Harmony Update

The Harmony system underwent a major update on Sunday, December 3, 2017 when Mediware conducted a special IT maintenance to make improvements affecting the system nationally. DAS requested **no data be entered into the system from** <u>Saturday 12/2/2017 5PM to Monday 12/4/2017 7AM</u> to accommodate the system update. Mediware and DAS staff worked jointly on Sunday December 3, 2017 to test the implementation to ensure the system is functioning properly for users to begin work on Monday. Although this release includes fixes for issues identified by users in other states, we have devoted attention to the items that most impact Georgia users.

#### **Release Details**

The release details are subdivided into four sections:

<u>New Features</u> - New functionality available with the current release.

Enhancements - Modifications and changes to existing features.

<u>Resolved Issues</u> – Issues which have been identified by customers and/or Harmony and are addressed in the current release.

#### Issues

If users experience any issues with the system now that the update has occurred, please report them to the AIMS Helpdesk at AIMSHELPDESK@dhs.ga.gov.

|                | Inside th |
|----------------|-----------|
| Harmony Update | 1         |
| New Features   | 2         |
| Enhancements   | 3         |
| Resolved       | 5         |
|                |           |

#### **New Features**

| Affected Area         | Торіс                                                                                     | Sum-<br>mary                                                                                                    |
|-----------------------|-------------------------------------------------------------------------------------------|----------------------------------------------------------------------------------------------------|
| Authorization Utility | Scheduled Auth Creation                                                                   | A new feature, Scheduled Auth Creation, has been added to the<br>Auth Utility. The feature allows the system to automatically cre-<br>ate new authorizations based on existing authorizations accord-<br>ing to customer-defined criteria and schedule.<br>For example, if an agency only creates auths for a month at a<br>time, this feature could be used to automatically create an auth<br>each month without user-intervention.<br>The feature is hidden by default and requires some assistance<br>from our engineering staff to configure the desired schedule. |
| Participants          | Can't push a participant when us-<br>ing the Consumer People Search<br>function is active | A new "Add as Consumers" menu has been added to the partic-<br>ipant record. This menu is hidden by default and should only be<br>exposed when the New Demographic Search function in the<br>Consumers Chapter has been configured to use the Consumer<br>People Search instead of the standard Contacts Search func-<br>tion. When the user pushes the participant data to create a con-<br>sumer record, they will be prompted to execute a New Demo-<br>graphic search using the consumer people search function.                                                    |
| Participants          | New "View Consumer" menu                                                                  | When a participant record is associated with a consumer case<br>number, a new "View Consumer" menu will be available in the<br>under the File menu. When the user selects the "View Con-<br>sumer" menu the consumer record associated with the case<br>number in the participant record will open in a new window.                                                                                                    |
| Providers             | New Authorization Tab                                                                     | A new "Auths" tab has been added to the Providers chapter.<br>This tab is a list view that allows providers to view all assigned<br>authorizations in a single list view. A standard advanced search<br>filter allows providers to isolate auth(s) of interest. A "last up-<br>dated" filter was included to allow providers the ability to readily<br>find new and updated authorizations.<br>This tab is hidden by default and will be exposed by the sys-<br>tem administrator using the group setup utility.                                                        |
| Reports Chapter       | Incidents by Provider and Type of<br>Report                                               | A new "Incidents by Provider and Type of Report" report is avail-<br>able as part of our standard report for Incident Management.<br>This report is executed from the Reports Chapter and displays a<br>count of completed incidents by type, grouped by the provider in<br>a date range sorted in alphabetical order. The report parame-<br>ters include a Start and End Date which will return incident<br>where the report date in on or between these two dates.<br>This report is available in the Report Setup Utility.                                           |

| Enhancements                           |                                                                                                    |                                                                                                    |  |
|----------------------------------------|----------------------------------------------------------------------------------------------------|----------------------------------------------------------------------------------------------------|--|
| Affected Area                          | Торіс                                                                                                 | Sum-<br>mary                                                                                                    |  |
| Case Load<br>Transfer Utili-<br>ty     | Generate Notification letters when Pri-<br>mary worker is changed using Case<br>Load Transfer Utility | The Case Load Transfer Utility has been enhanced to allow<br>Notification letters to be generated when a Consumer Division<br>(Open/Closed) Primary or Secondary Worker has been reas-<br>signed via the Utility.<br>A new "Generate Consumer Notification Letter" checkbox field<br>will display on the Consumer Case Load Transfer page after<br>the user clicks the "Display Case Load" button. When this field<br>is checked the "Consumer Notification" information will display<br>allowing the system admin to record a Note Type, Subtype and<br>select the notification letter that will be generated when the<br>worker transfer has been executed.<br>Also "View Record" link has been added to the Case Load<br>Transfer List view grid. This link will allow the user to open the<br>consumer's record and view details about the consumer before<br>making the transfer.                                                                                                    |  |
| Consumers                              | Expand Character limit in Consumer<br>Cause of Death Field                                            | The character limit for the "Cause of Death" located on the con-<br>sumer demographics page has been increased to 1,000 char-<br>acters.                                                                                                    |  |
| Consumers                              | Allow Service Area Filtering on the                                                                   | When the Program field located on the Enrollment, Referral<br>and<br>Authorization pages is configured to use the Program Popup<br>Search Dialog, it has been updated to allow a user to search for<br>providers based on name, city, Medicaid ID, Service Area-<br>County, and Service Area-Region. The columns in list views<br>have also been standardized to show Name, Provider ID, Pro-<br>vider No, Street, City, Medicaid ID, and Disposition (Enrolled<br>Program control only).<br>Additionally, system administrators can, via Group Setup, con-<br>figure the ctlProgramSearchPopUp, ctlEnrolledProgram-<br>SearchPopUp controls so that a default Service Area filters can<br>automatically be applied and executed.<br>For example, if the Service Area - County filters is configured as<br>a default filter when the users click the ellipsis to open control<br>and select a provider, the system will automatically show only<br>providers whose Provider > Service Area > Counties record in-<br>cludes the county in which the consumer resides (Consumer ><br>Edit Demographics > Contact Information > County) OR where<br>the providers service area record is listed as "Unrestricted".<br>Users can clear the default by simply selecting another filter. |  |
| Consumers ><br>Activities<br>Consumers | Activity ID and Date Created are not visible in detail page or list view grid                         | The Activity ID and Date Created fields are available to be exposed on the Activities list view grid and on the details page.                                                                                                    |  |
| Groups ><br>Activities                 |                                                                                                    | system administrator using the Group Setup Utility.                                                                                                    |  |

| Affected Area                                   | Торіс                                                                                 | Sum-<br>mary                                                                                                    |
|-------------------------------------------------|---------------------------------------------------------------------------------------|----------------------------------------------------------------------------------------------------|
| Consumers ><br>Plans ><br>Planned Ser-<br>vices | Populate Date Authorized based on<br>Group setup                                      | When the "Create Authorization(s)" menu is selected in the<br>Consumer > Plans > Planned Services list view grid the "push"<br>logic that uses the planned services data to create authoriza-<br>tions has been updated so that the "Date Authorized" field on<br>the Authorization Detail page populates with the default value<br>specified in Group Setup Utility. If a default value is not speci-<br>fied in the Group Setup Utility, the "Date Authorized" field will not<br>be populated by the push. |
| My Harmony                                      | Supervisor visible on to the Case Clo-<br>sure Queue List view grid                   | A "Supervisor" column has been added to the Case Closure<br>Queue<br>list view grid and filter on the My Harmony >My Management<br>area. This column when exposed in the list view grid will display<br>the primary supervisor that is associated with the worker listed in<br>the Investigator (memberID) field on the Investigation record.                                                                                                    |
| My Harmony                                      | Pending Assessment Queue – Save<br>Filter Option                                      | A "Save Filter" option has been added to the "Pending Assess-<br>ments Queue," this feature allows the end user to save frequent<br>filter criteria.                                                                                                    |
| Participants                                    | Add Cell Phone to Participants list view<br>grid                                      | The Participant Cell Phone number can be exposed on the list<br>view<br>grid and filter in the Inquiry (Intake) and Incident (Investigation)<br>participants subpage.<br>This column is hidden by default and will be exposed by the sys-<br>tem administrator using the group setup utility.                                                                                                    |
| Providers                                       | Expand Character Limit for the Provid-<br>ers Vendor No field                         | The character limit for the "Vendor No" field located on the pro-<br>vider edit page has been increased to 50 characters.                                                                                                    |
| Reports                                         | New Filters on the Auth, Auth Svc, Auth<br>Svc EDI Status report                      | The standard Auth, Auth Svc, Auth Svc EDI Status report has<br>been enhanced to include additional filters and information.<br>Users can now filter the report by error code, and new columns<br>have been added to the results to show the consumer's region,<br>the total number of error codes associated with each record,<br>and the error code and error description of the most recent er-<br>ror code.                                                                                               |
| Screen De-<br>sign Utility                      | Medication List view<br>on Screen design missing data from<br>medication details page | The Medication Data Form control has been enhanced to allow<br>the system administrator to determine if the predefined list of<br>medication fields available in the form are visible and the sort<br>order.                                                                                                    |

Page 5

Г

| R                                | Resolved Issues                                                                                                    |                                                                                                    |  |
|----------------------------------|----------------------------------------------------------------------------------------------------|----------------------------------------------------------------------------------------------------|--|
| Affected Area                    | Торіс                                                                                                    | Summary                                                                                                    |  |
| Add Intake                       | Resolution date is not respect-<br>ing configuration setting                                                                                        | When the Resolution field on the Add Intake page is configured to be read-only, the field will be rendered non-editable when the Add Intake page is opened.                                                                                                    |  |
| Allegations                      | Allegation Alleged Perpetrator<br>can be added after Allegation<br>is Completed                                                                     | When the allegation record has a complete status, the end user will no longer be able to add or edit the allegation alleged perpetrator record. The user should unlock the allegation record to edit allegation alleged perpetrator record.                                                                                                    |  |
| APS Web<br>Intake                | Issues with adding Alleged<br>Victim when it is required on<br>the form                                                                             | When the alleged victim information is required on the APS Web<br>Intake form, if the individual submits the form without the alleged victim<br>information the validation message displays, the individual clicks through<br>this message they will be able to add the alleged victim information and<br>proceed with submitting the form.                                                                                                    |  |
| Assessments                      | Data is not being included in<br>the. medication and relation<br>fields when the duplication or<br>copy from previous is used                       | When using the duplicate, or copy from previous menu in the consumer<br>assessments tab, if data is recorded in the Medication or the Relations<br>Control in the assessment that data will be populated when the assess-<br>ment is either duplicated or copied from previous menu is used.                                                                                                    |  |
| Assessments                      | Assessment/Plans feature -<br>Duplicate Need getting popu-<br>lated in plan                                                                         | When an assessment is saved with a complete status, and that<br>assessment contains a response that is linked to a need that would pop-<br>ulate a Plan if the need is already associated with the plan it will not be<br>duplicated in the plan. The assessment question that suggested the<br>need will be linked to the existing need.                                                                                                    |  |
| Authorization<br>Utility         | Auth Utility which Auto-<br>Creations Authorizations on a<br>schedule needs to include roll-<br>back logic if there is a failure<br>while executing | When the scheduled job to auto-create authorizations is executed in the<br>Auth Utility if an unexpected error was encountered the process would<br>stop partway through. The scheduled job logic has been updated, if an<br>unexpected error is encountered the update process is stopped and any<br>changes to the authorization is rolled back (as if it no changes were<br>made).                                                             |  |
| Authoriza-<br>tions              | Auth Svc EDI Status is not up-<br>dating when user navigates to<br>error subpage first                                                              | The logic on the Auth Services and Auth Services > Error Codes page<br>was updated to close a loophole. If a user viewed the Error Code page,<br>navigated back to the auth services page, and updated the auth svc sta-<br>tus field, the auth svc EDI value was not consistently updating based on<br>the mapping defined in the Utilities > Auth, Auth Svc, Auth Svc EDI Sta-<br>tus Mapping utility. The mapping is now consistently applied. |  |
| Authoriza-<br>tions              | Authorization ID displays as 0<br>at the top of AuthService De-<br>tails page after navigating to a<br>subpage                                      | When navigating the subpages within the AuthService detail page, the Authorization ID will no longer display Zero in the AuthService header, and it will display the Authorization ID.                                                                                                    |  |
| Con-<br>sumer<br>Assess-<br>ment | Medication search freezes when adding a medication                                                                                                  | When searching for a medication using the Medication control in a screen design, the user will enter 4 characters and execute the search. The search results will return any medication that starts with those 4 characters.                                                                                                    |  |
| Case Load<br>Transfer Utili-     | Notification Letters dropdown is not displaying the correct letters                                                                                 | The Notification Letter drop-down located in the Case Load Transfer Utili-<br>ty will display active word merge letters where the word merge type<br>equals "consumers."                                                                                                    |  |

| Affected Area                                   | Торіс                                                                                                    | Summary                                                                                                    |  |
|-------------------------------------------------|----------------------------------------------------------------------------------------------------|----------------------------------------------------------------------------------------------------|--|
| Consumers ><br>Activities                       | Fund code is being<br>changed on Activity record                                                                  | When a provider was associated multiple times to a consumer in the Re-<br>ferrals tab but with different fund codes (Divisions) when an activity record<br>is created, and that provider is selected in the program field the correct<br>fund code (Division) will be associated with the activity.                                                                                                    |  |
| Consumers ><br>Activities                       | Activity status "Like Complete"<br>does not make the Activity<br>Times section read only                          | When an activity status has been configured in the Lookup Code Utility to<br>use a secondary ID of "Complete" when that activity status is selected in<br>the consumer's activity detail page, and the record is saved, the activity<br>time fields will be rendered read-only.                                                                                                    |  |
| Consumers ><br>Notes                            | When viewing Notes via a<br>Program Access level role,<br>the note is visible, but the pro-<br>gram field is null | When using a role that has program level access with cross program ac-<br>cess turned on and the user accesses a note record where the program<br>field is populated the value will remain and will not be cleared.                                                                                                    |  |
| Consumers ><br>Plans ><br>Planned Ser-<br>vices | Excluded Providers display in<br>the Planned Services provider<br>pop up search                                   | When the "Excluded" field is checked in the provider record, they will not display in the pop-up search in the Consumer Planned Services page.                                                                                                    |  |
| Consumers ><br>Relations                        | Warning message displays<br>when trying to delete a Rela-<br>tions added thru Assessment                          | When a relation record is added to a consumer assessment via the Rela-<br>tion Data Form control and the user access that relation record via the<br>Case or Family Relation tab in the consumer record, when the user tries to<br>delete that relation record, they will receive the following warning message<br>"Cannot Delete Relation record because it is used on an assessment."<br>If the relation record is clear from the assessment and then the user ac-<br>cess that relation record via the Case or Family Relation tab in the con-<br>sumer record, when the user tries to delete that relation record, it will be<br>deleted successfully. |  |

| Affected Area                    | Торіс                                                                                              | Summary                                                                                                    |
|----------------------------------|----------------------------------------------------------------------------------------------------|----------------------------------------------------------------------------------------------------|
| Inquiry                          | Warning message displays<br>when executing a Referrals<br>Search                                   | When executing a search in the Inquiry Referrals Search subpage, the warning message will no longer display when the user clicks the search button.                                                                                                    |
| Inquiry<br>>Documentat<br>ion    | Error when selecting Partici-<br>pant in documentation head-<br>er                                 | A server error will no longer display when selecting/deselecting a partici-<br>pant record from participant drop-down field in documentation tab.                                                                                                    |
| Inquiries/<br>Intakes            | Saving Inquiry/Intake<br>Note tickler in a workflow wiz-<br>ard the WFW closes the<br>WFW window   | When a workflow wizard is triggered in the Inquiry or Intake record<br>and a Note Tickler is presented in the workflow wizard window, when the<br>user clicks the tickler link, populates the note details and saves the rec-<br>ord, the tickler will be crossed off the list, and the workflow wizard page<br>will remain open. |
| Intakes                          | Investigation Queue is<br>not displaying the correct<br>queue based on Alleged Vic-<br>tim Address | The investigation queue located on the intake record will display the cor-<br>rect queue when the field is configured to use the Alleged Victim Address<br>to determine the queue.                                                                                                    |
| Investigations                   | Timeout Expired message<br>when opening the History<br>Viewer                                      | When access the history link from within the investigation documentation subpage the "Timeout Expired" message will no longer display.                                                                                                    |
| Investigations                   | History Viewer in the Docu-<br>mentation subpage is not dis-<br>playing date/time correctly        | When accessing history records associated with a specific Documenta-<br>tion record in an investigation the date/time stamp will display the correct<br>date/time in the history viewer header.                                                                                                    |
| Investigations                   | Show Detail/Subpage Navi-<br>gation Warning Message is<br>not displaying                           | The "Show Detail/Subpage Navigation Warning Message" will now dis-<br>play when a user modifies a detail page and then navigate to a subpage<br>without saving the record.                                                                                                    |
| Merge<br>and<br>Purge            | "Failed to Purge De-<br>mographics" Message<br>display when purging a<br>consumer record           | When purging a consumer record from Harmony using the Purge Utility the "Failed to Purge Demographics" message will no longer display.                                                                                                    |
| Merge and<br>Purge Utility       | Merge Failed Error Message                                                                         | When Merging to consumer records together, the system admin will no longer be presented with the "Merging failed for selected two contacts the Delete statement conflicted with referenced constraint" message.                                                                                                    |
| Merge and<br>Purge Utility       | Medication record not merg-<br>ing into Destination record                                         | When executing a consumer merge, any medications listed in the source consumer record will be copied into the destination consumer record.                                                                                                    |
| Merge<br>and<br>Purge<br>Utilitv | Error when merging People records                                                                  | A server error will no longer display when trying to merge people rec-<br>ords.                                                                                                    |

| Affected Area                     | Торіс                                                                                                    | Summary                                                                                                    |
|-----------------------------------|----------------------------------------------------------------------------------------------------|----------------------------------------------------------------------------------------------------|
| My Harmony                        | Searching for<br>perpetrator zip code in the<br>Perpetrator Registry Queue<br>presents an error                  | When executing a search using the perpetrator zip code filter in the Per-<br>petrator Registry Queue an error message will no longer display and<br>search results will be returned based on the value entered in the perpe-<br>trator zip code filter.                                                                                                    |
| My Harmony                        | My Harmony > Investigations<br>Due pane                                                                          | When a supervisor is no longer active for a specific worker, when that supervisor accesses the Investigations Due Queue on the My Harmony desktop, they will no longer see that worker's name in the list view grid.                                                                                                    |
| Navigation                        | A confirmation message is not<br>displayed when navigating to<br>another subpage without sav-<br>ing the record. | When the "Show Detail/Subpage Navigation Warning Message" flag in<br>system setup is checked and the user modifies a detail page and then<br>navigate to a subpage within the detail page the warning message will<br>display informing the user if they want to save and continue or don't save<br>and continue navigating.                                                                  |
| Notes                             | Participant dropdown is not populating.                                                                          | When checking out an inquiry record via the Provider record and the user<br>add an inquiry note record the Participant drop-down field will display par-<br>ticipants listed in inquiry record.                                                                                                    |
| Payers Utility                    | ISO Codes are not alpha-<br>betized when they are add-<br>ed to a Payer                                          | The Utilities > Payers > ISO Codes > Index and Sub object lookup codes have been updated so that index and sub object codes are shown in al-phabetical order.                                                                                                    |
| People<br>Search                  | Medicaid ID not populating in<br>Participant record                                                              | When selecting, a people record that contains a Medicaid ID<br>number, when the data elements from the people record populated the<br>Alleged Victim, Involved Person or Consumer participant record and the<br>Medicaid ID field is exposed on the participant detail page the Medicaid<br>ID value will be populated when the initial data loads into the fields from<br>the people record. |
| Investiga-<br>tions               | Expunging a Perpetrator from<br>the Registry Queue is not<br>working                                             | When expunging a perpetrator from the Perpetrator Registry Queue the<br>appeals record associated to the perpetrator does not require the Date<br>Appeal Filed, Appeal Decision, and Appeal Decision Date to be populated<br>when saving the appeal record. The appeal record can be saved with just<br>the expunged fields populated.                                                        |
| Pro-<br>vider<br>><br>Work<br>ers | Error when selecting a provid-<br>er in the Worker Provider sub-<br>page                                         | When associating a worker with additional providers via the Worker Provider sub page, an error message will no longer display after you have selected the provider record from the ellipsis search window.                                                                                                    |
| Providers                         | Provider Advanced Search the<br>Worker Filter is not populated                                                   | When executing a filter search using a filter option that display as list of workers the dropdown list will populate the list of workers to select from in order to search.                                                                                                    |
| Reports                           | Saving a Report to a Note the report file is not being at-<br>tached to the note record                          | When generating a report within a consumer record and the "Save to<br>Note" feature has been enabled, when the user saves the report to a<br>note, the report will be attached to the note as a PDF file.                                                                                                    |

| Affected Area | Торіс                                                                                                    | Summary                                                                                                    |
|---------------|----------------------------------------------------------------------------------------------------|----------------------------------------------------------------------------------------------------|
| Reports       | Using the "All" parameter does not return any results in the 'Authorization and Claims for Select Provider' Report | When executing the "Authorization and Claims for Se-<br>lect Provider" standard report using the "All" option in<br>the Program parameter, the report will return results.                                                                                                    |
| Reports       | Ongoing Service Flow Report miscalculating                                                                         | When the "Ongoing Services Flow" report is executed<br>the Cases Receiving Ongoing Services at the end of<br>Reporting Period section of the report will display the<br>correct count of investigation records.                                                                                                    |
| Reports       | Error is presented when trying to generate<br>the New Consumer Enrollments by Provider                             | The New Consumer Enrollments by Provider report has<br>been added<br>to Standard Consumer Reports Package.<br>This report is generated from the Reports Chapter and<br>displays a list of Consumers enrolled in a program for<br>specified date range and provider. The user will specify<br>the fund code, program, start and end date parameters.<br>The report is grouped by program and disposition and<br>then lists the consumer name, case number, Admit                                                                                                    |
|               |                                                                                                    | Date, Closed date, and Worker associated with each<br>program.<br>If you don't see this report in the Reports Chapter, con-<br>tact your system administrator who can review the Re-<br>ports Setup Utility to determine how this report is setup.                                                                                                    |
| Reports       | Error is presented when trying to generate the<br>Claims Chapter Claim Detail by Submit Date                       | The Claims Chapter Claim Detail by Submit Date report<br>has been<br>added to Standard Claims Reports Package.<br>This report is generated from the Reports Chapter and<br>lists all claims in detail for submitted in a given date<br>range. The user will specify the start and end date<br>parameters and when renders detail information about<br>each claim that was submitted within the date range.<br>If you don't see this report in the Reports Chapter, con-<br>tact your system administrator who can review the Re-<br>ports Softing Utility to determine how this report is setup. |
| Reports       | "Middle Initial" is appearing in Screener's name intermittently                                                    | When executing the custom "APS Intake Report," the Screener's Middle Initial will populate in the report correctly.                                                                                                    |
| Screen Design | Medication Control Save Freeze the assessment                                                                      | When adding medication to a consumer assessment<br>via the Medication Control when the medication rec-<br>ord is saved a new "processing" message will display<br>when the assessment page is being refreshed.                                                                                                    |

| Affected Ar-<br>ea                | Торіс                                                                                           | Summary                                                                                                    |
|-----------------------------------|-------------------------------------------------------------------------------------------------|----------------------------------------------------------------------------------------------------|
| Search                            | Error when using quick search for Consumer and<br>Providers                                     | A warning message will no longer display when a<br>worker executes a quick search with a Role that has<br>worker access permission configured.                                                                                                    |
| SHIP Export                       | Experiencing timing out with large batches                                                      | When executing large batches using the SHIP Ex-<br>port the time out message will no longer display.                                                                                                    |
| SHIP Export                       | SHIP Export is not<br>exporting Client Gender correctly for the Individual<br>Client Contact    | When exporting gender data using the SHIP Export<br>utility the gender values of male, female and un-<br>known will be mapped to the following hard coded<br>value of 1 for "Female," 2 for "Male" and 9 for<br>"Unknown" in the export file.                                                   |
| Ticklers                          | Program field doesn't populate in assessment when accessed from a Workflow Wizard               | When accessing a consumer assessment via the<br>Workflow Wizard window and the program field is<br>exposed in the assessment header it will display a<br>list of programs the user can select from.                                                                                             |
| Utilities –<br>Merge and<br>Purge | Merge Purge Utility: Consumer Merge "Conflict" text<br>should display in red text               | When executing a consumer merger, when the source and destination record display if there are any "Conflict" identified in the grid the word "Conflict" will display in red text.                                                                                                    |
| Waitlist<br>Queue                 | The Wait List Queue<br>> Filter search does not search records where Work<br>Queue is "Removed" | When the Work Queue filter in the Waitlist Queue is set to "Removed" records will be returned in the search results grid.                                                                                                    |
| Word Merge                        | APS Word Merge is Generating the Same Letter for<br>Multiple Participants                       | When generating a word merge letter using the<br>"APS Investigation Alleged Perpetrator/Allegation"<br>Query multiple versions of the same letter associat-<br>ed with different participants will no longer display.<br>The end user will be presented with a single version<br>of the letter. |
| Word Merge                        | Investigator<br>Supervisor First and Last name fields are not pulling<br>in Word Merge          | The Investigator Supervisor First and Last name will display if the merge fields are included in a Word Merge.                                                                                                    |